動 作 環 境

| OS          | WindowsXP,WindowsVista,Windows7 |  |
|-------------|---------------------------------|--|
| CPU         | Celeron1GHz 以上                  |  |
|             | (スライドショー利用時は i3 以上推奨)           |  |
| メモリー        | <b>2</b> G B 以上                 |  |
|             | (スライドショー利用時は <b>4</b> G B 以上推奨) |  |
| ハードディスク空き容量 | 50GB以上(100GB以上推奨)               |  |
| モニタ解像度      | 1024X768以上                      |  |
|             | 1280x768(伝票、仕入入力画面)             |  |
| インターフェース    | シリアルインターフェースか USB               |  |
|             | ・レシートプリンター用                     |  |
|             | USB                             |  |
|             | ・認証キー用                          |  |
|             | ・バックアップ用外付ハードディスク用              |  |
|             | ・バーコードスキャナー用                    |  |
|             | ・帳票伝票プリンター用                     |  |

| レシートプリンター  |                                                                                                    | エプソン<br>TM885US001      |     |
|------------|----------------------------------------------------------------------------------------------------|-------------------------|-----|
| カスタマー      | Higher of Press                                                                                                    | エプソン                    |     |
|            |                                                                                                    | DM-D110ST               |     |
| キャッシュドロアー  | 24-22-22                                                                                                    | エプソン<br>DLA-58ED3       |     |
| 上記 Epson 用 |                                                                                                    | エプソン                    |     |
| 電源本体とケーブル  |                                                                                                    | PS-180                  |     |
|            | 10 10                                                                                                    | AC-170                  |     |
| シリアルケーブル   |                                                                                                    | OC-C01                  | 2 個 |
| レシートロール紙   | The same of the same of the sa | エプソン<br>TRP080-80H      | 適宜  |
| バーコードスキャナー |                                                                                                    | オプトエレクトロニクス<br>OPL-6845 | 2 個 |
| 外付けハードディスク |                                                                                                    |                         | 2 個 |
| ルーター       |                                                                                                    |                         |     |
| LAN ケーブル   |                                                                                                    |                         | 2 個 |
| 帳票伝票プリンター  | Alexan                                                                                                    | エプソン                    |     |
| (ドットインパクト) |                                                                                                    | VP-880                  |     |

レジ用パソコンと周辺機器の接続例

- ・レシートプリンター
- ・カスタマーディスプレイ
- ・キャッシュドロアー
- ・シリアルケーブル
- Epson 用電源本体とケーブル

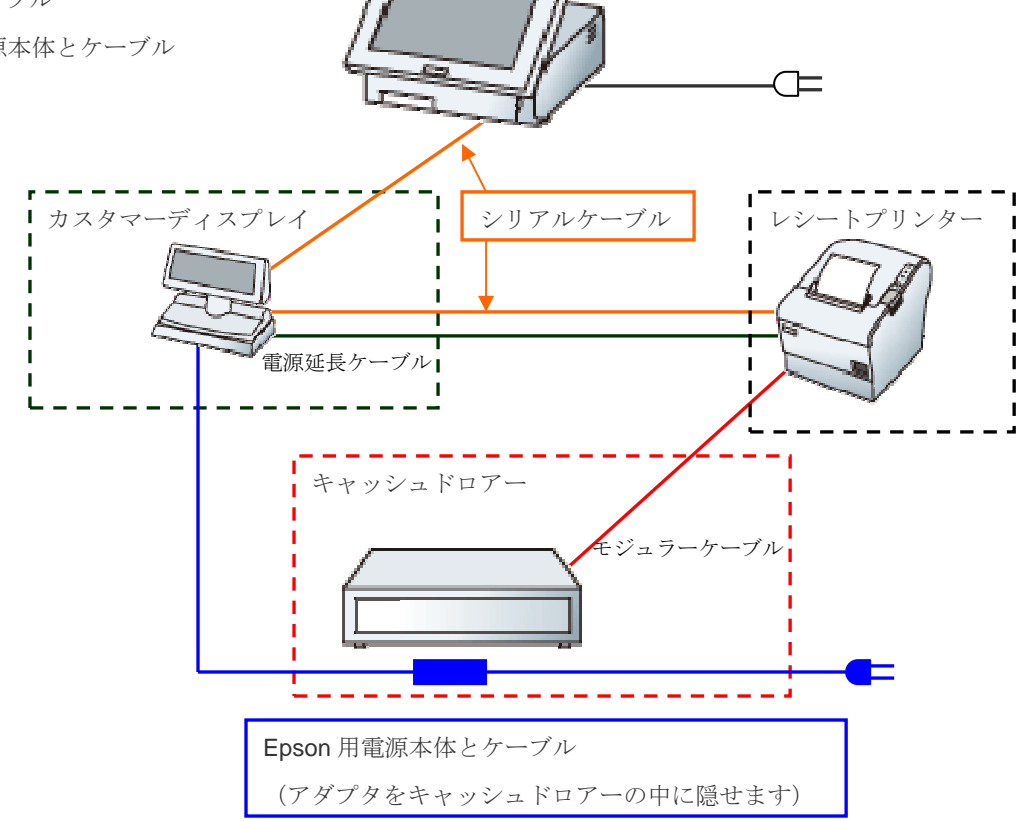

Q & A

Q.バーコードスキャナーの設定はありますか

A.終端文字を Tab にします

それ以外は、バーコードスキャナーが対応していれば、連続読み取りや、読み取り音を 消すなど運用に合わせて設定してください

Q.数字が今まで入っていたのに、急に入らなくなった

A.「Num Lock」を1回おしてください。2回おしたときは、さらにもう1回おしてください。

Q.ローマ字入力できない。「A」が「ち」となる。

A. 「Alt」+「カタカナ ひらがな」を押してください

Q.漢字が入力できない。英字になってしまう。A. (「Alt」+)「半角/全角」キーを押してください。

Q.入力が効かない。

A.画面をクリックしてください

Q.レシートプリンター、キャッシュドロアー、カスタマーディスプレイがおかしい

A.まずは接続を確認してください 電源や PC 接続部などを抜き差ししてみてください。

Q バーコードスキャナーの不調

A.バーコードスキャナーを PC 本体から抜き差ししてみてください。

Q.キャッシュドロアーを強く叩いたり、強く押したりすると、ドロアが開いてしまった。 A.キャッシュドロアーの傾きを直してください

また鍵穴の向きを縦にしてください

Q.起動方法

A.パソコン本体の電源ボタンを押してください。

Q.レジ画面が消えた

A.タスクバーをクリック

Q.商品登録を連続でできるか

A.できます

Q.ジャーナルの見方

A.レジ画面にてリプリント (F11) 画面で見られます

Q.新規商品のJAN コードがないときの商品マスタ登録はどうしたらよいか

A.インストアマーキング(2から始まる店内 JAN コード)の作り方 商品マスタ画面の「PLU 作成」をクリックして画面に従ってください 8桁か13桁、頭2桁の21~29まで選ぶことができます。

Q.共通価格と支店価格について

A. X 店と Y 店の 2 店舗のときに 共通と X 店が入力してあり、X 点価格のみ変えたい時は、X 店価格を変えてください 共通と Y 店の入力してあり、Y 点価格のみ変えたい時は、Y 店価格を変えてください

Q値段が反映されない

A.ネットワーク接続を確認してください。 共通価格と各店価格の設定を確認してください

Q.キャンペーンの登録について

A.日時にて設定できます。

Q.タッチパネルの登録について

A.統一設定になります

Q.会員ポイントが入らない

A.会員ポイント用サーバの起動を確認してください

サーバ接続ルーター確認。(電源やケーブル接続)

Q.会員ポイント操作方法(加減点)

A.会員を読み込ませてから、会員画面をだして、ポイント編集画面で編集

Q.返品の仕方

A.レジ画面で「返品 (F1)」をします

- Q.レシートのロゴが印字されなくなった。
- A.レシートテストの[T]キー
- Q.レジで中止について
- A.「中止 (F12)」ボタンをおしてください
- Q.「リプリント(F11)」で過去の売上を選択した。

レジ画面に出てきたものを中止したら売上が消えてしまうのか?

A.いいえ、消えません。

中止せずに、現計を押してしまうと、売上となるので注意してください。

Q.バーコードスキャナーでは読み取っているが、画面に入らない

A.画面をクリックしてください

カーソルが普段の位置で点滅しているか確認してください

Q.レシート用紙の交換はどうするのか

A.レシートプリンターの機種により異なりますが、推奨機種では、 カバーをあけて、ロール紙をいれて、カバーを閉めると完了です。 比較的容易にできると思います。

**Q**.ロール紙は 80mm ではなく、58mm を使用してもよいか A.できません。

Q.ロール紙は高保存タイプを使えるのか A.はい、使えます。

Q.レジ精算を重複した日でできるか。 A.できません

- Q 前日精算処理を忘れてしまい、今朝慌てて精算をしたので、前日分を本日分として精算 処理してしまった。閉店後、今日の分を本日分として精算しようとするが処理が完了し ないが、どうすればよいか?
- A.本日分は、点検レシートを出力しておいてください。 翌日閉店後に、翌日分として、本日分も合わせて、精算処理してください。